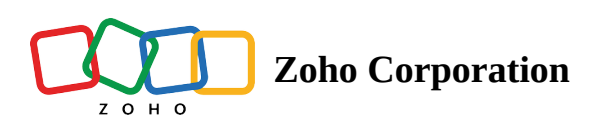

## **Dispatch Console**

The **Dispatch Console** is the task board for scheduling and dispatching service appointments. It contains all the information that a Dispatcher would require for assigning a service appointment to a field agent or crew based on availability, proximity, and skill. The Dispatch Console has three major views:

- <u>Gantt</u>: It provides a timeline view of the service appointments. Each service appointment is represented by a horizontal bar that spans the duration of the service appointment, making it easy to see when jobs start and end. Thus, it provides you with a real-time view of the progress of service appointments.
- <u>Grid</u>: In this view, you can view all the service appointments assigned to a service resource on each day. This enables you to assess technician availability, allowing for informed job assignments that maximize efficiency. This view also enables you to make deductions such as the resource utilization for a day, territory-based work density, etc.
- <u>Maps</u>: Each work order or appointment is represented by a marker on the map, making it easy to visualize where service calls are located. Technicians' locations are tracked in real-time using GPS, allowing dispatchers to see where each technician is at any given moment. This allows for real-time tracking and efficient resource allocation.
- <u>Calendar</u>: Here, you can view all the appointments to which service resources have been assigned, Holidays in the organization, and the Time Off taken by the resources. You can view all the service appointments on a day, irrespective of the service resources or territories. You can also see the details using the Month, Week, Day, and List views.

## **Viewing Preferences**

In the following places in the Dispatch console, the viewing preferences chosen by the user will be retained even after they navigate from the dispatch console.

1. Custom Views under <u>Service Appointments List</u>, and <u>Work Orders List</u> in the left panel

| た FSM Home Customers 〜 Work Order M.                                                                                            | anagement 🗸 Dispatch          | Console                       | Services And Pa | rts Assets | Workforce     | ~ …    |                    | :              | Standard Trial<br>Upgrade | ⊑† 🅸 | Ŷ     |   |
|----------------------------------------------------------------------------------------------------|-------------------------------|-------------------------------|-----------------|------------|---------------|--------|--------------------|----------------|---------------------------|------|-------|---|
| Completed Service Appointments                                                                                                  | Q                             | C                             | Gantt Ma        | ips Cale   | ndar          |        |                    |                |                           |      |       |   |
| Service Appointments Work Orders                                                                                                |                               |                               |                 | -          |               |        |                    |                |                           |      |       |   |
| - 📿 Search                                                                                                    |                               |                               | G =             |            |               | < Ju   | ul 24 - 30, 2022 > |                |                           | Weel | C Day |   |
| New Service Appointments                                                                                                    | Completed Zyll                |                               | 24              | l Sun      | 25 Mon        | 26 Tue | 27 Wed             | 28 Thu         | 29 Fri                    | 30   | ) Sat |   |
| Scheduled Service Appointments                                                                                                  |                               |                               | All Day         |            |               |        |                    |                |                           |      |       |   |
| Dispatched Service Appointments                                                                                                 | Completed                     | -1                            |                 |            |               |        |                    | AP-32/TS42/10: |                           |      |       |   |
| In Progress Service Appointments                                                                                                | Completed                     | <ul> <li>Completed</li> </ul> |                 |            |               |        |                    |                |                           |      |       |   |
| Completed Service Appointments                                                                                                  | <ul> <li>Completed</li> </ul> | Zyll                          |                 |            |               |        |                    |                |                           |      |       |   |
| Paid Service Appointments                                                                                                    | <ul> <li>Completed</li> </ul> |                               | 12 PM           |            |               |        | AP-32 / TS41 / 12: |                |                           |      |       |   |
| AP-34         Actual Time           Bathroom floor         Jul 28, 2022 03:09 PM           repair         Jul 28, 2022 03:09 PM | Completed                     | Col                           | 1.PM            |            |               |        |                    |                |                           |      |       |   |
| SVC-69 Extermination                                                                                                    | Completed                     |                               | 2 PM            |            |               |        |                    |                |                           |      |       |   |
| <ul> <li>AP-33 Actual Time</li> <li>Plumbing Jul 28, 2022 03:40 PM</li> <li>Jul 28, 2022 03:45 PM</li> </ul>                    | Completed                     | Zyll                          |                 |            |               |        |                    |                |                           |      |       | L |
| SVC-63 Plumbing                                                                                                    | Completed                     |                               | 3 PM            |            |               |        |                    | -              |                           |      |       |   |
| Actual Time<br>Bathroom floor<br>repair<br>Jul 27, 2022 12:04 PM<br>Jul 28, 2022 11:35 AM                                       | Completed                     | Col                           | 4 PM            | AF         | P-20/TS39/04: |        |                    | •              |                           |      |       |   |
| Total records : ###                                                                                                    | 10 Records per page 🧹 🚺       | >                             |                 |            |               |        |                    |                |                           |      |       |   |

- 2. The value selected in the <u>Date Filter</u> in the left panel
- 3. The tabs Gantt, Maps, or Calendar
- 4. The Day or Week view selected under Gantt, or Calendar tabs.

| र्ट्र FSM Home Customers           | ✓ Work Order Management ✓                                     | Dispatch Console | Services A | nd Parts A | ssets Workforce | ~      |                    | St               | andard Trial<br>Upgrade | ⊑† ۞ 4 | þ 🕕 |
|------------------------------------|---------------------------------------------------------------|------------------|------------|------------|-----------------|--------|--------------------|------------------|-------------------------|--------|-----|
| All Service Appointments 🗸         |                                                               | QC               | Gantt      | Maps       | Calendar        |        |                    |                  |                         |        |     |
|                                    | 28 Jul, 22 >                                                  | <b>1</b>         | c =        |            |                 | < 1    | ul 24 - 30, 2022 > |                  |                         | Week   | Day |
| V AP-36<br>Plumbing Schedu         | Time e<br>Jled Time D22 04:03 PM                              | • Com            | All Day    | 24 Sun     | 25 Mon          | 26 Tue | 27 Wed             | 28 Thu           | 29 Fri                  | 30 Sat |     |
| SVC-82                             | red Time                                                      | • Comi           | TO AIM     |            |                 |        |                    | AD.32/TS42/10-   |                         |        |     |
| SVC-71                             | Leakage Repair                                                | ● Com            | 11 AM      |            |                 |        |                    | //F-32/ 1542/ 10 |                         |        |     |
| Plumbing                           | Jul 28, 2022 03:54 PM<br>Jul 28, 2022 03:59 PM                | • Com            |            |            |                 |        |                    |                  |                         |        |     |
| SVC-70                             | Move out carpet cleaning                                      | • Com            | 12 PM      |            |                 |        | AP-32/1541/12:     |                  |                         |        |     |
| ✓ □ AP-34<br>Bathroom floor repair | Actual Time<br>Jul 28, 2022 03:09 PM<br>Jul 28, 2022 03:09 PM | • Com            | 1 PM       |            |                 |        |                    |                  |                         |        |     |
| SVC-69                             | Extermination                                                 | Com              | 2.014      |            |                 |        |                    |                  |                         |        |     |
| V C AP-33<br>Plumbing              | Actual Time<br>Jul 28, 2022 03:40 PM<br>Jul 28, 2022 03:45 PM | • Com            | 2 PM       |            |                 |        |                    |                  |                         |        |     |
| SVC-63                             | Plumbing                                                      | Com              | 3 PM       |            |                 |        |                    |                  |                         |        |     |
| ✓ □ AP-32<br>Bathroom floor repair | Actual Time<br>Jul 27, 2022 12:04 PM<br>Jul 28, 2022 11:35 AM | • Com            | 4 PM       |            | AP-20/TS39/04:  |        |                    | •                |                         |        |     |
| Total records : ###                | 10 Records per                                                | page < 1 >       |            |            |                 |        |                    |                  |                         |        |     |

5. The values selected in the Service Resources filter of the Gantt view. By default, the work orders list will be displayed on the left panel.

| কে FS      | M Home Custome                                     | rs 🗸 🛛 Work Order Management 🗸                       | <ul> <li>Dispatch Console Service</li> </ul> | s And Parts Workforce ~ Report                                       | s        | Fr       | ee Edition 🔹 Upg | irade   🕂                    | \$ ÷ 🕕      |
|------------|----------------------------------------------------|------------------------------------------------------|----------------------------------------------|----------------------------------------------------------------------|----------|----------|------------------|------------------------------|-------------|
| All Wo     | rk Orders 🗸                                        | Q C <                                                | Gantt Maps Calenda                           | ar                                                                   |          |          |                  |                              |             |
| ₹          | 😁 < 29 Mar                                         | , 24 > Create                                        |                                              | <ul> <li>25 Mar. 2024 - 31 Mar.</li> <li>Field Technician</li> </ul> | 2024 >   |          |                  | View Week                    | ; ~ 🕸 C     |
| ~ 0        | WO59<br>Some light fixtures need<br>to be replaced | Preferred On<br>-                                    | Field Technician Q                           | <ul> <li>All</li> <li>Crew</li> </ul>                                | 05:30 PM | 11:30 PM | 05:30 AM         | TUESDAY - 26 MAR<br>11:30 AM | 05:30 PM 1  |
|            | SVC-166                                            | Move out carpet cleaning                             |                                              | ○ Agent                                                              | 06:00 PM | 12:00 AM | 06:00 AM         | 12:00 PM                     | 06:00 PM 1: |
| 0          | SVC-167                                            | Plumbing                                             | Carpet cleaners                              | Territory ~                                                          |          |          |                  |                              |             |
| ~ 🗆        | WO58<br>Home painting                              | Preferred On<br>23 Nov 2023 - 27 Nov 2023            |                                              |                                                                      |          |          |                  |                              |             |
| 0          | SVC-164                                            | Painting                                             | Jeff Difford<br>Service Appointments : 0     | <ul> <li>Bromley</li> </ul>                                          |          |          |                  |                              |             |
| ~ 0        | WO57<br>Follow-up WO                               | Preferred On<br>-                                    | Karen Edwards                                | O Westbrook                                                          |          |          |                  |                              |             |
|            | SVC-158                                            | Leakage Repair                                       | Service Appointments : 1                     | Skills Q ~                                                           |          |          |                  |                              |             |
| 0          | SVC-159                                            | Leakage Repair                                       | Mary Cooper                                  | Carpet cleaning and stain removal                                    |          |          |                  |                              |             |
| ~ 0        | WO56<br>Gaming service                             | Preferred On<br>20 Sep 2023 - 21 Sep 2023            | Service Appointments : 0                     | <ul><li>Extermination</li><li>Hardware Service</li></ul>             |          |          |                  |                              |             |
|            |                                                    | Morning                                              | Plumbing •                                   | Plumbing                                                             |          |          |                  |                              |             |
|            | SVC-157                                            | Hardware gaming service                              | Service Appointments : 0                     | Sort By 🗸                                                            |          |          |                  |                              |             |
| ≞ > ☑      | WO56<br>Hardware service for all<br>gaming product | Preferred On<br>20 Sep 2023 - 21 Sep 2023<br>Morning | Rob Reiner                                   | Service Resource Name <ul> <li>Asc</li> <li>Desc</li> </ul>          |          |          |                  |                              |             |
| Total reco | ords:###                                           | 10 Records per page 🧹 1 🗲                            | (A                                           | Clear Apply                                                          |          |          |                  |                              |             |

6. The values selected in the Service Resources filter of the Calendar view.

| 💭 FSM Home Custom                  | ers 🗸 🛛 Work Order    | Management 🗸 | Dispatch Console | Services And Part | s Assets W          | 'orkforce ~ Rep | orts Messages   |             | 🕂 🎄 Ç 🚺                                                   |
|------------------------------------|-----------------------|--------------|------------------|-------------------|---------------------|-----------------|-----------------|-------------|-----------------------------------------------------------|
| All Work Orders $$                 | Q 0 <                 | Gantt Maps   | Calendar         |                   |                     |                 |                 |             |                                                           |
| ≂ 🛱 < 29 Mar, 24                   | Create                | C            |                  |                   | < March 2024 >      |                 | Month We        | ek Day List |                                                           |
| V WO36                             | Preferred On          | Sun          | Mon              | Tue               | Wed                 | Thu             | Fri             | Sat         | <ul> <li>Service Appointments</li> <li>Holiday</li> </ul> |
| SVC-61                             | Painting - Exterior I | 25           | 26               | 27                | 28<br>AP-37/06:15pm | 29              | 1               | 2           | Time Off                                                  |
| ✓ □ WO35<br>TV wall mounting       | Preferred On<br>-     |              |                  |                   | 0                   |                 |                 |             | Service Resources All Resources Choose Resources          |
| SVC-60                             | TV Installation       | 3            | 4                | 5                 | 6                   | 7               | 8               | 9           | Q Search                                                  |
| ✓ □ WO34<br>TV wall mounting       | Preferred On<br>-     |              |                  |                   |                     |                 |                 |             | Agent Marianne Shee                                       |
| SVC-59                             | TV Installation       | 10           | 11               | 12                | 13                  | 14              | 15              | 16          | Atticus Pund                                              |
| ✓ □ WO33<br>TV wall mounting       | Preferred On<br>-     |              |                  |                   |                     |                 |                 |             | Martin Fernando                                           |
| SVC-58                             | TV Installation       | 17           | 18               | 19                | 20                  | 21              | 22              | 23          | Crew                                                      |
| V WO25                             | Preferred On          | 24           | 25               | 26                | 27                  | 28              | <b>0</b>        | 30          | Lori Ross<br>Agent                                        |
| SVC-45                             | TV Installation       |              |                  |                   | AP-38/04:15pm       | AP-40 / 02:00pm | AP-39 / 06:00pm |             | Joan Clarke                                               |
| ✓ □ WO24<br>Exterior Home Painting | Preferred On<br>-     |              |                  |                   |                     |                 |                 |             | <b></b>                                                   |
| ✓ □ SVC-42                         | Painting              | 31           | 1                | 2                 | 3                   | 4               | 5               | 6           |                                                           |
| Total records : ### 10 Records     | per page < 📘 🗲        |              |                  |                   |                     |                 |                 |             |                                                           |